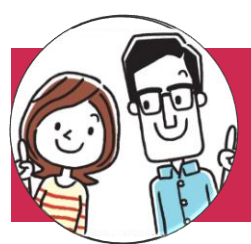

## 手順1:LINEアプリの招待

## 相手の操作

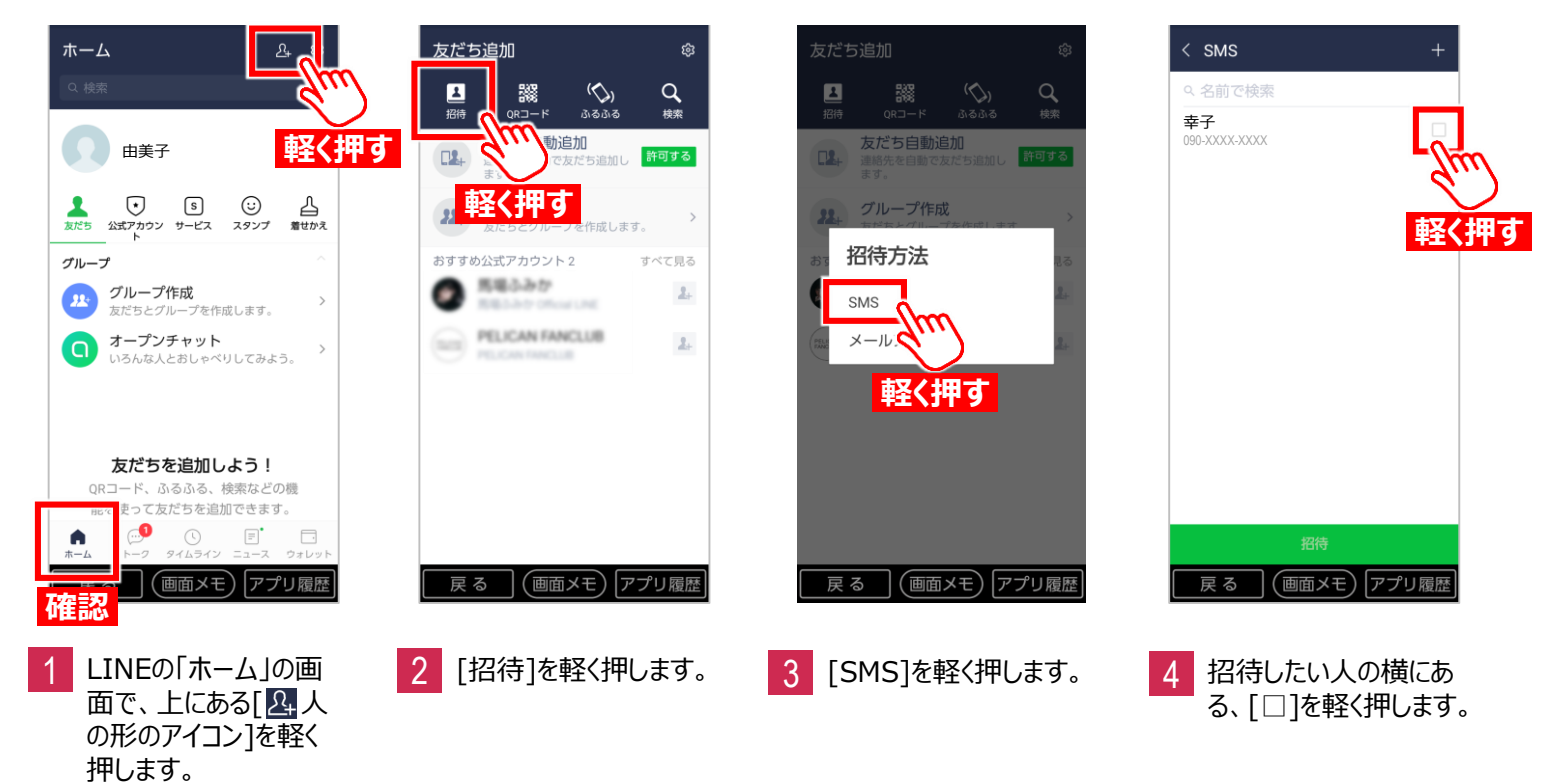

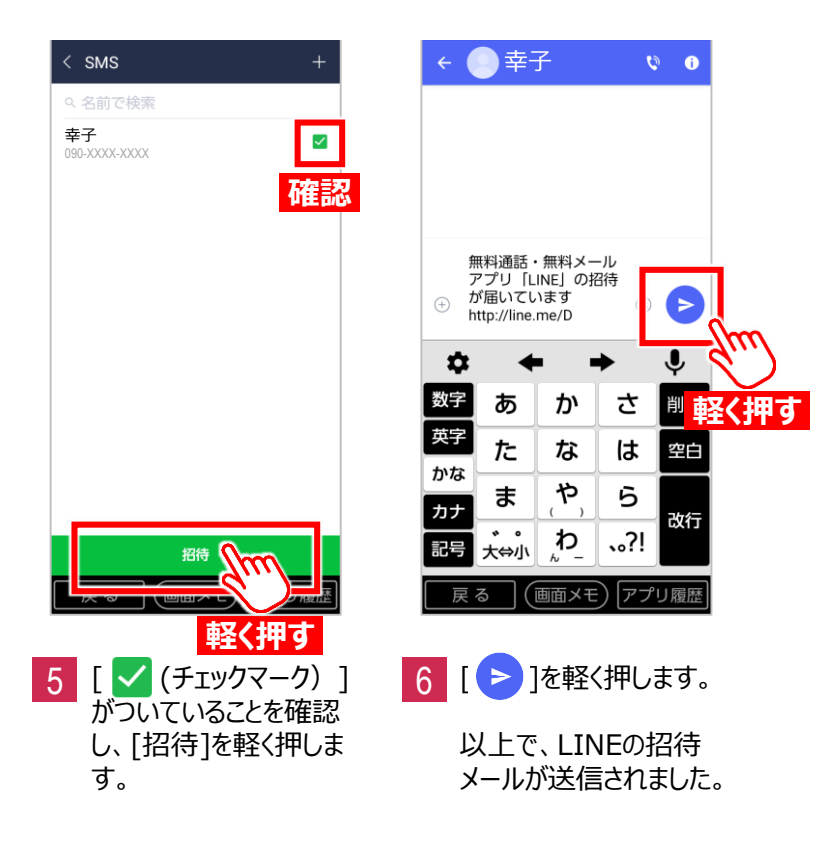